1. Go to office.com (<u>https://www.office.com/</u>) and click **SIGN IN**.

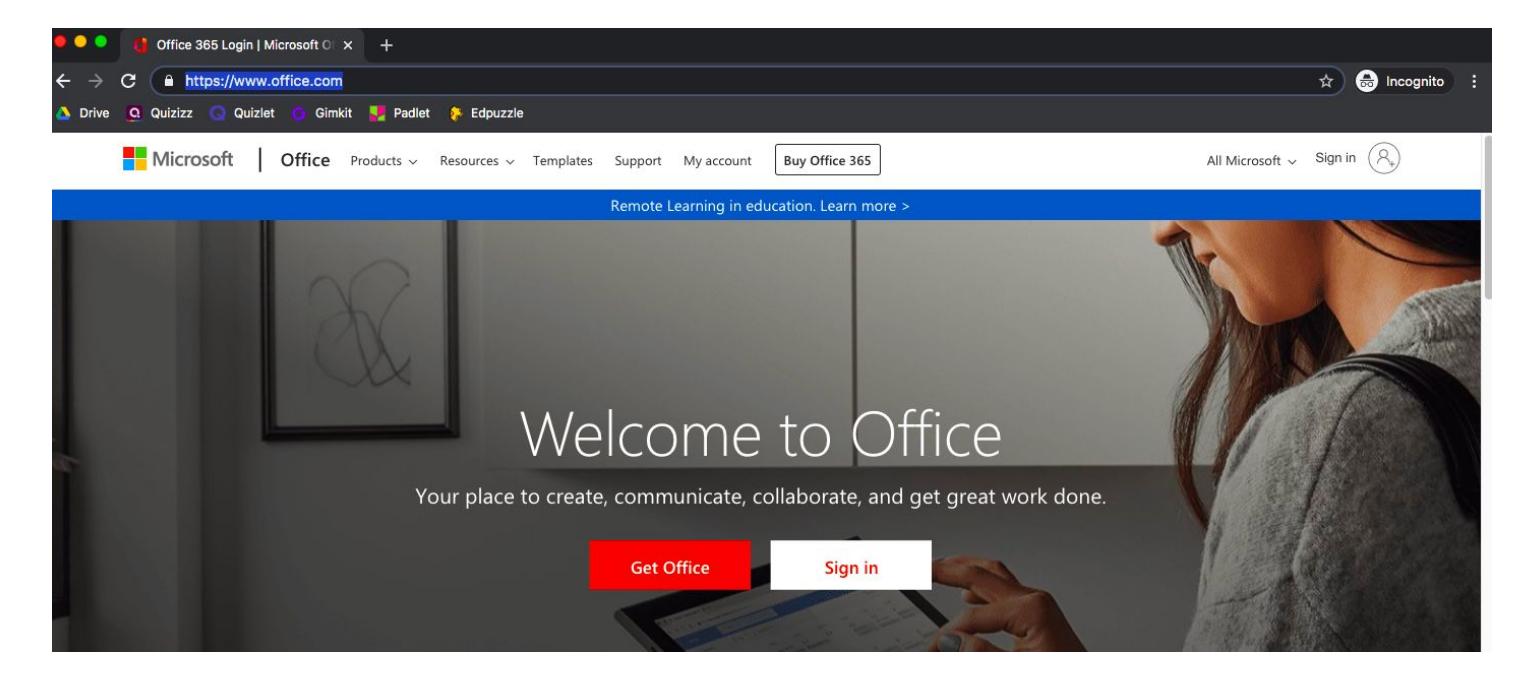

2. Sign in using your GOOGLE SIGN IN. \*This ends in @st.cabarrus.k12.nc.us.

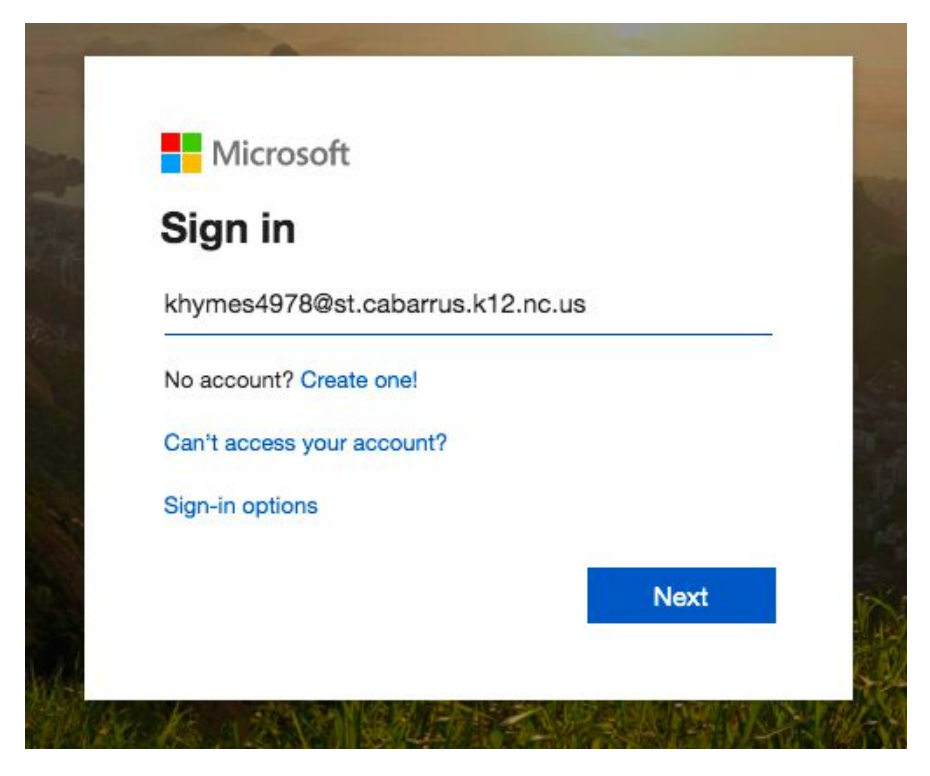

3. It will take you to your organization's sign in page... which looks like this!

## **\*TWO THINGS HERE!!!**

- 1. Take off the @st.cabarrus.k12.nc.us
- 2. Fill in the password which is your student ID.

Then click SIGN IN.

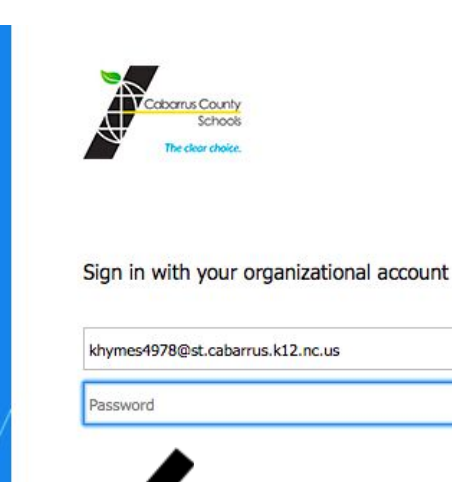

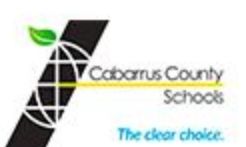

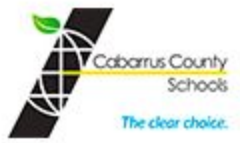

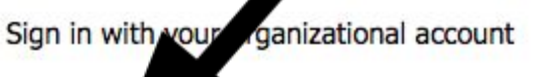

| <br>khymes497 |  |  |
|---------------|--|--|
|               |  |  |

Sign in

4. It will then ask you this... Do you want to stay signed in? Click '**Don't** show this again' and then click '**Yes**'.

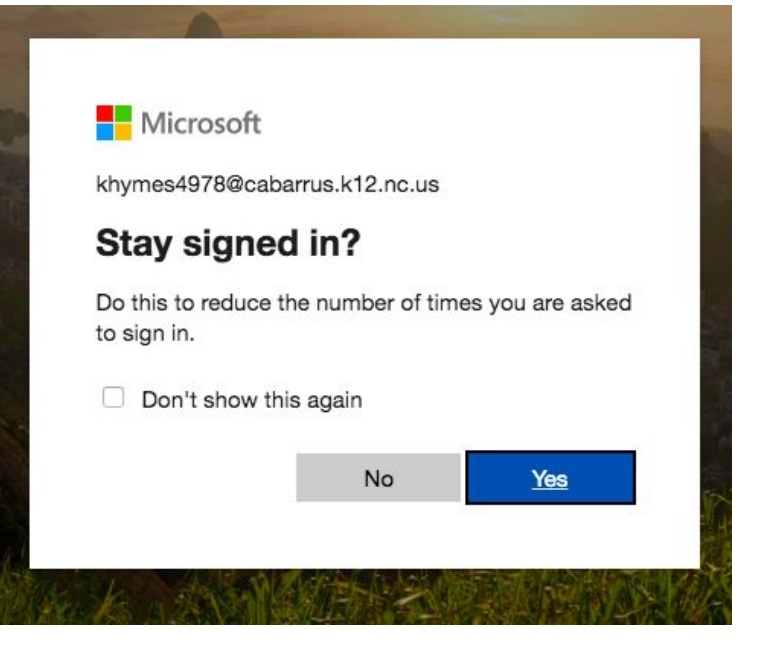

5. Now you're in!! This is important for **TEAMS** and **OUTLOOK**! Outlook is your **EMAIL**. Microsoft Teams is how you can join your teacher in **Office Hours and Class Meetings**.

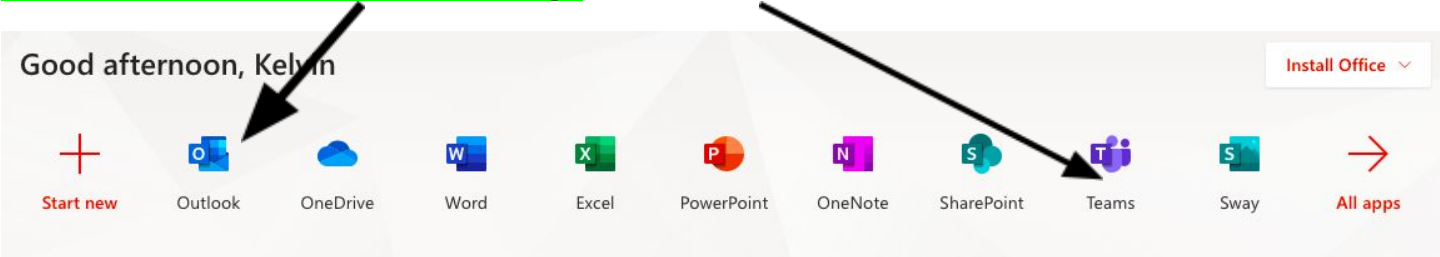